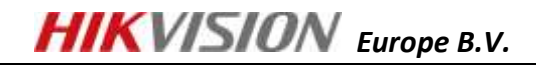

# Quick Guide – HIKVISION DDNS V1.0

# **GENERAL INFO**

General information

This light instruction will guide you to use HIKVISION DDNS service.

| Based on Model         | Туре      | Version             |
|------------------------|-----------|---------------------|
| DS-2CD8264FWD-EI       | IP Camera | V4.1.0 build 130111 |
| DS-9632NI-ST           | NVR       | V2.1.2 build 120309 |
| DS-7204HFI-SH          | DVR       | V2.1.2 Build 130114 |
| DDNS Management System | Server    | V1.0                |

Following knowledge assumed to be noted

 Put devices on internet (port forwarding), reference: <u>http://www.hikvisionusa.com/tech\_tips/Remote%20Access%20Via%20Internet.pdf</u>

Following environment assumed already done

• Devices are able to be accessed from WAN, using Public IP address

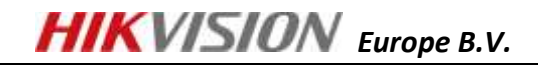

### PART 1

# Create Your Account and Register Your Device

- 1. Type <u>www.hik-online.com</u> in your IE
- 2. Register your account
- 3. Login with your account
- 4. Go to [Device Management] [Add] to add your first device in HIKVISION EUROPE DDNS server

| Menu                    | Device Management | Add     | Modify X Delete |   |
|-------------------------|-------------------|---------|-----------------|---|
| Device Status           | Serial No.        |         | Device Alias    | 1 |
| Device Manageme<br>↓Log | nt Page 1 of 1    | × n   Q | 2               |   |

5. Define [Device Alias], fill in [Device Serial No.] and [<u>Http Port</u>] (the port used for IE access, by default 80), please make sure http port is the one your forwarded in your router

| Add Device     |                             | × |
|----------------|-----------------------------|---|
|                |                             |   |
| Device Name:   | cameratest                  |   |
| Device Serial: | DS-2CD8264FWD-EI0120120719C |   |
| Http Port:     | 7010                        |   |
|                |                             |   |
|                | OK Cancel                   |   |

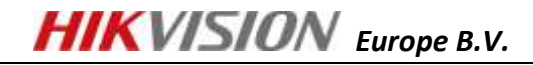

Hints:

To get the [Device Serial No.], you can open your internet explorer, type in the IP address of the device, go to [Configure] tab page, and copy [Device Serial No.] there.

| Live View                               | Playback                     | Log                       | Configuration                 | 🧕 admin i 🛶 Logi |
|-----------------------------------------|------------------------------|---------------------------|-------------------------------|------------------|
| Local Configuration Local Configuration | Device Information           | Time Settings Maintenance | 2                             |                  |
| Basic Configuration •<br>• System       | Basic Informa<br>Device Name | IP CANERA                 |                               |                  |
| © Network                               | Model                        | DS-2C082646               | FWD-EI                        |                  |
| Ø Video/Audio                           | Serial No.                   | DS-2C08264                | FWD-EI0120120719CCRR409861179 |                  |
| O Image                                 | Firmware Vers                | ion V4.0.1 12091          | 0                             |                  |
| 0-Security                              | Encoding Vers                | on V4.0 build 12          | 010                           |                  |
| Advanced Configuration                  | Number of Cha                | nnels 1                   |                               |                  |
|                                         | Number of HDD                | is D                      |                               |                  |
|                                         | Number of Ala                | m input 0                 |                               |                  |
|                                         | Number of Ala                | m Output D                |                               |                  |

You can also get the serial No. on your product box sticker

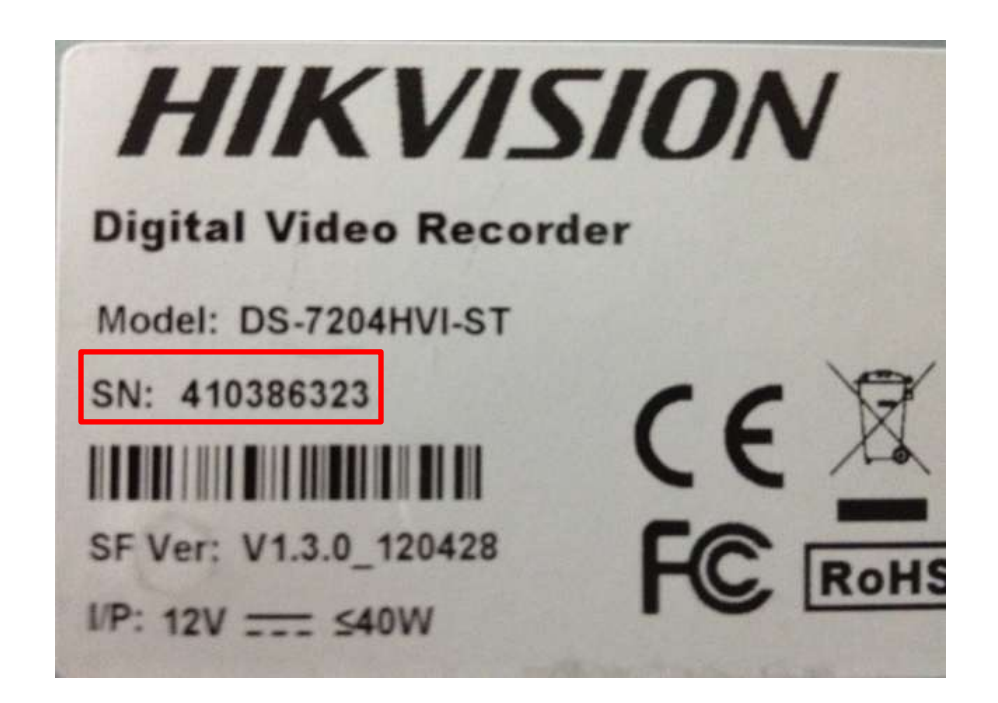

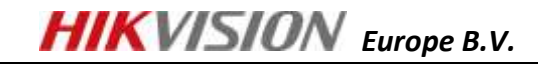

#### PART 2

Setup DDNS in Your Device

- 1. Please make sure port forwarding is correctly setup
- 2. Please make sure <u>IP address</u>, <u>subnet mask</u>, <u>gateway</u>, <u>DNS server address</u> are correctly setup
- 3. Choose [DDNS] setting, select [Easy DDNS] (also may be called Hi-DDNS in some products), fill in server address as <u>www.hik-online.com</u>, domain as [Alias] you created

| R | Local Configuration    | • | TCP/IP | Port       | DDNS      | PPPoE | SNMP     | 802.1X    | QoS | FTP |   |
|---|------------------------|---|--------|------------|-----------|-------|----------|-----------|-----|-----|---|
|   | Local Configuration    |   |        |            |           |       |          |           |     |     |   |
| - | Basic Configuration    | ^ | NIC    | C Settin   | gs        |       |          |           |     |     |   |
| Z | Advanced Configuration | ~ | NIC    | С Туре     |           |       | 10M/100  | M/1000M A | uto |     | • |
| ~ | © System               |   | IPv    | 4 Addre    | SS        |       | 172.28.1 | .253      |     |     |   |
|   | Network                |   | IPv    | 4 Subne    | et Mask   |       | 255.255. | 255.0     |     |     |   |
|   | Video/Audio            |   | IPv    | 4 Defau    | lt Gatewa | iy    | 172.28.1 | .1        |     |     |   |
|   | Image                  |   |        | DHCP       |           |       |          |           |     |     |   |
|   | Security               |   | Ма     | ic Addre   | SS        |       | 00:40:48 | ad:b7:0b  |     |     |   |
|   | © Events               |   | МТ     | U          |           |       | 1500     |           |     |     |   |
|   | Storage                |   | Mu     | ilticast A | ddress    |       | 0.0.0.0  |           |     | _   |   |
|   |                        |   |        |            |           |       |          |           |     |     |   |
|   |                        |   | DN     | IS Serve   | er        |       |          |           |     |     |   |
|   |                        |   | Pre    | eferred [  | ONS Serve | er    | 172.28.1 | .1        |     |     |   |
|   |                        |   |        |            |           |       |          |           |     |     |   |

**IP Settings** 

| Live View                                   | Pla | yback                       | L     | .og         | Configu | ration | 💄 admin   🛶 Logout |
|---------------------------------------------|-----|-----------------------------|-------|-------------|---------|--------|--------------------|
| Local Configuration                         | ~ T | CP/IP Port DDNS             | PPPoE | SNMP 802.1X | QoS FTP |        |                    |
| Basic Configuration                         | ^   | Enable DDNS                 |       |             |         |        |                    |
| Advanced Configuration                      | ~   | DDNS Type<br>Server Address |       | EasyDDNS    | m       | •      |                    |
| <ul><li>System</li><li>Network</li></ul>    |     | Domain                      |       | cameratest  |         | _      |                    |
| Video/Audio                                 |     | Port<br>User Name           |       | 0           |         | _      |                    |
| <ul> <li>Image</li> <li>Security</li> </ul> |     | Password                    |       |             |         |        |                    |
| Events     Storage                          |     | Confirm                     |       |             |         |        |                    |
| - Storage                                   |     |                             |       |             |         |        | Save               |

DDNS Settings

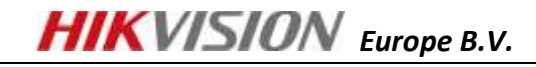

# PART 3

Verify your settings

After steps above, you will be able to find your device by

- Login www.hik-online.com with your account
- Go to [Device Status]
- Your device will be online with public IP address resolved

| Device Statu | Same Calesport |                                        |               |               | Pease input the sear | ching condition Q × |
|--------------|----------------|----------------------------------------|---------------|---------------|----------------------|---------------------|
| Senal No.    | Device Name    | Device Link URL                        | Device Serial | Dynamic IP    | Post No.             | Create Time         |
| 1            | camerated.     | title //www.trik-online.com/cameratest | 409001170     | 87,213,34,206 | 7010                 | 2013-01-30714 53 68 |

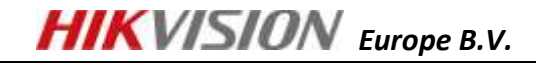

PART 4-A

Access your devices through IE

You will be able to access your device through IE with domain name

http://www.hik-online.com/alias, example: http://www.hik-online.com/cameratest

PART 4-B Access your devices through iVMS4200

In IVMS 4200, choose [Device Management] -> [Add] then fill in the device information as:

- Select [Private Domain Mode]
- Nickname: as you want
- DNS address: <u>www.hik-online.com</u>
- Protocol Type: EasyDDNS
- Port: TCP port that you forwarded on your router, by default it is 8000
- Device ID: Alias you created
- User name: by default admin
- Password: by default 12345

|                     | Add Device 🗙         |  |  |  |  |  |  |
|---------------------|----------------------|--|--|--|--|--|--|
| Private Domain Mode |                      |  |  |  |  |  |  |
| Nickname:           | DS-2CD8264FWD-EI     |  |  |  |  |  |  |
| DNS Address:        | www.hik-online.com   |  |  |  |  |  |  |
| Protocol Type:      | IP Server   EasyDDNS |  |  |  |  |  |  |
| Port:               | 7000                 |  |  |  |  |  |  |
| Device ID:          | cameratest           |  |  |  |  |  |  |
| User Name:          | admin                |  |  |  |  |  |  |
| Password:           | •••••                |  |  |  |  |  |  |
| Multicast Address:  |                      |  |  |  |  |  |  |
| 💌 Export To Group   |                      |  |  |  |  |  |  |
| Show Online Devices | Add Cancel           |  |  |  |  |  |  |

If product is added successfully, you will be able to see it in [Import Camera] Tab page, [Group] list

| 🚔 File System Vi                        | iaw Tool Help |                    | 191                 | 19-4200         |                        |                      | B - 7 3                               |
|-----------------------------------------|---------------|--------------------|---------------------|-----------------|------------------------|----------------------|---------------------------------------|
| Control Pamel                           | 😨 Main View   | TV Wall Management | E Device Management | Camera Settings | import Camera          |                      | 45 CPU<br>S0 Retwork                  |
| Select Device                           |               |                    |                     |                 |                        | Group                | · · · · · · · · · · · · · · · · · · · |
| AL                                      | 1921(         | O Add Device       |                     |                 | <ul> <li>a.</li> </ul> | 🔿 Add 🛛 😥 Modily     | Delete                                |
| DS OCDROBATIN                           | D.El          |                    |                     |                 | 0.0                    | Sewch                | Q.                                    |
| 0.0000000000000000000000000000000000000 | 19-141.       |                    |                     |                 |                        | DS-2CD8264FWD-EI     | ~                                     |
|                                         |               |                    |                     |                 |                        | DS-2CD8264FWD-EL_Car | nera01                                |

If above steps are done, go to [Main View], drag the camera to the live view window

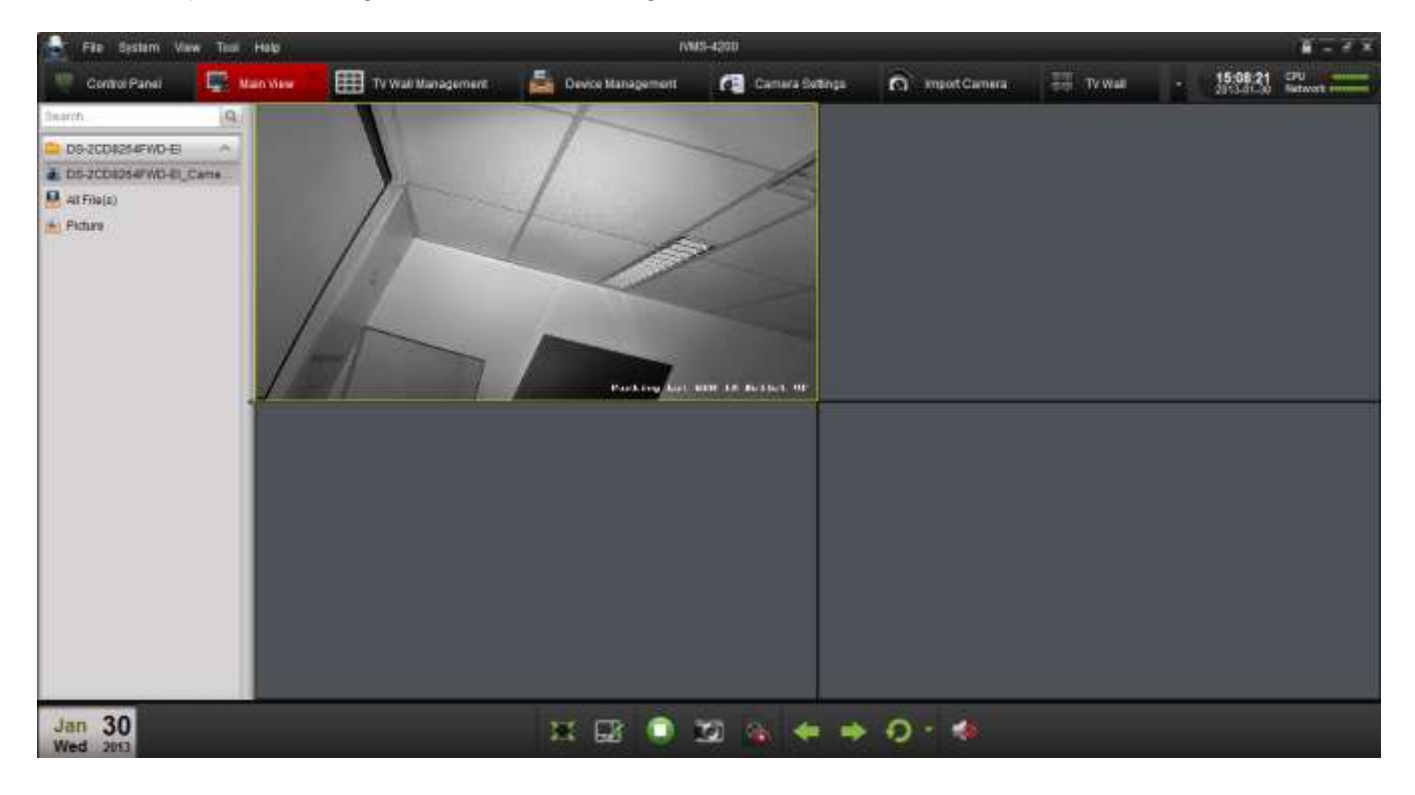

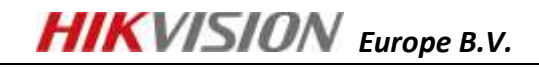

# PART 4-C

Access your devices through iVMS4500

In iVMS4500 select [Device] -> [Add], Fill in

- [Domain name] as alias you registered in www.hik-online.com
- Select Register mode as [DDNS]
- [Server Address] as <u>www.hik-online.com</u>
- [Server Port] as 80, be attention, in [Server Port] also fill in 80, it is fixed align with <u>www.hik-online.com</u> server setting
- [User name] by default admin
- [Password] by default 12345
- [Channel No.] in iVMS 4500 fill in the actual channel No., in iVMS 4500 HD it will automatically obtained

| Domain name    | cameratest     | 8         |
|----------------|----------------|-----------|
| Register mode  | DDNS           | >         |
| Server Address | www.hik-online | 8         |
| Server Port    | 80             | 8         |
| User name      | admin          | $\otimes$ |
| Password       | •••••          | 8         |
| Chan No.       | 1              | 8         |